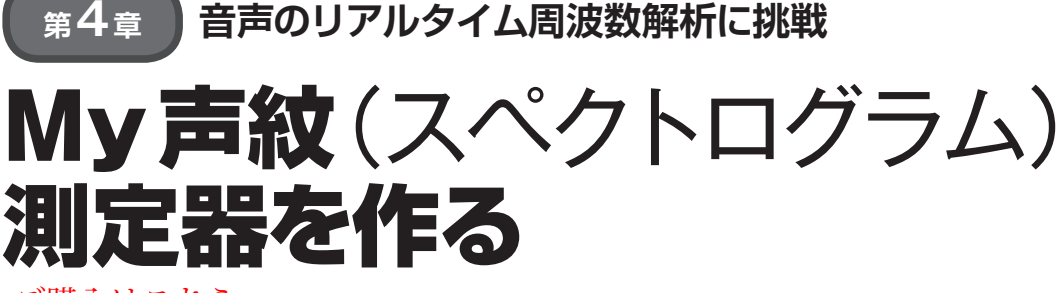

ご購入はこちら

特集2

三上 直樹

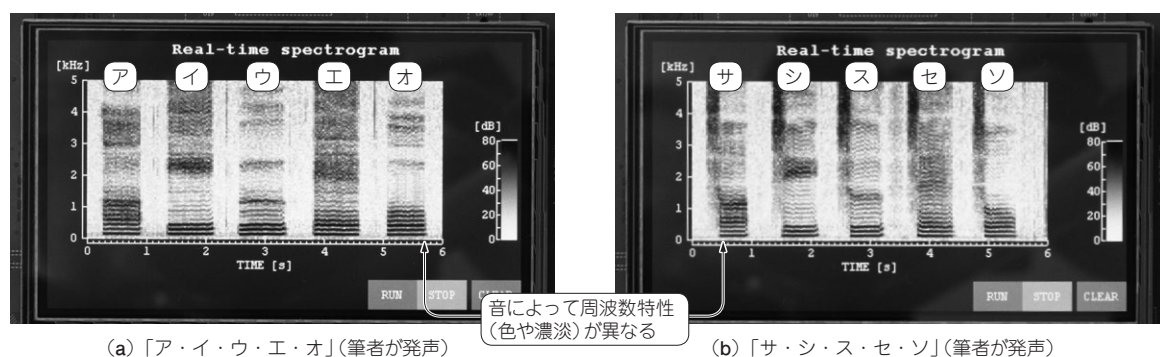

(a) 「ア・イ・ウ・エ・オ」(筆者が発声) 写真1 My声紋(スペクトログラム)測定器を作る 白黒だと分かりにくいときは、第1章や第2章のスペクトログラムを参照

この章では、MEMSマイクから入力した音声信号 のスペクトルの時間変化の様子をカラーで表示させる アプリケーションを作ります.このように表示された ものをスペクトログラムと呼び、スペクトログラムを 得る機器をスペクトログラフと呼びます.

スペクトルの時間変化の様子を表示するといっても ピンと来ないかもしれませんが、「声紋」という言葉 は聞いたことがあるのではないかと思います.「声紋」 とは、音声信号のスペクトルの時間変化の様子をカ ラーまたは白黒の濃淡で表示したもの、つまり音声信 号のスペクトログラムです.

写真1は、この章で作るスペクトログラフを使い、 筆者が区切りながら発声した「ア、イ、ウ、エ、オ」 と「サ、シ、ス、セ、ソ」に対する、スペクトログラ ムを表したものです.

## 周波数解析の信号処理

## リアルタイム処理のためにFFTを使う

スペクトログラフのプログラムを作るためには、ス ペクトル解析を行う必要があります.スペクトル解析 の方法はいろいろありますが、ここでは離散的フーリ エ変換(DFT; Discrete Fourier Transform)を使う ことにします.

DFTの計算をDFTの定義式通りに行うと、計算時

間が非常にかかってしまうため、リアルタイムでスペ クトログラムを求めることができなくなります. そこ で、DFTの計算にはFFT (高速フーリエ変換)を使い ます.

FFTを使ったスペクトル解析の手順を図1に示し ます.

## ● 処理1:高域強調

ここでは、スペクトルを求める対象を主として音声 信号と想定します.音声信号のスペクトルは周波数が

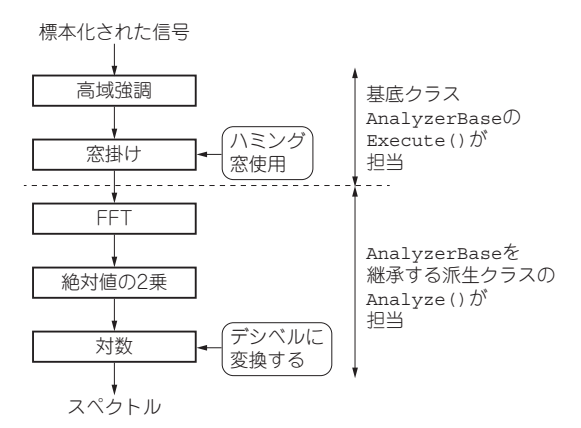

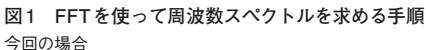